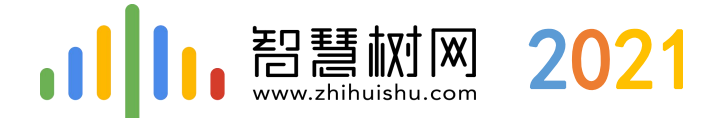

# 西北政法大学 智慧树在线课程平台培训

中国东西部高校课程共享联盟 智慧树-服务工程师:于 培

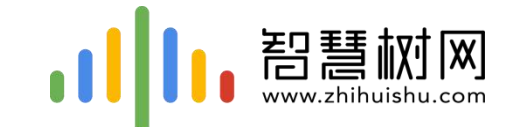

# 一.手机客户端登录学习流程 -----【知到】app

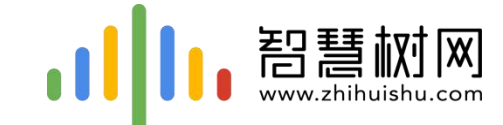

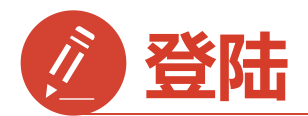

## 1) 手机app端登录学习流程

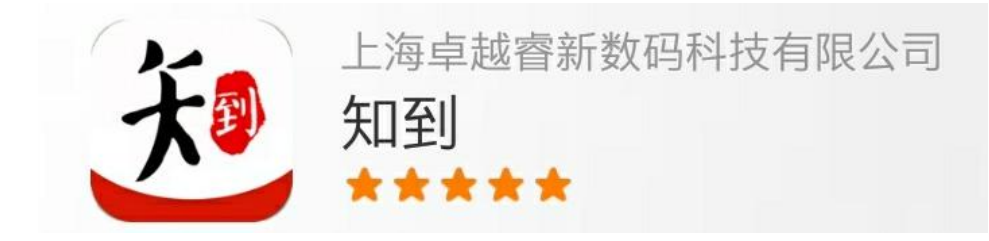

## 安卓系统手机:扫描二维码下载, IOS苹果手机:在商店搜索【知到】下载

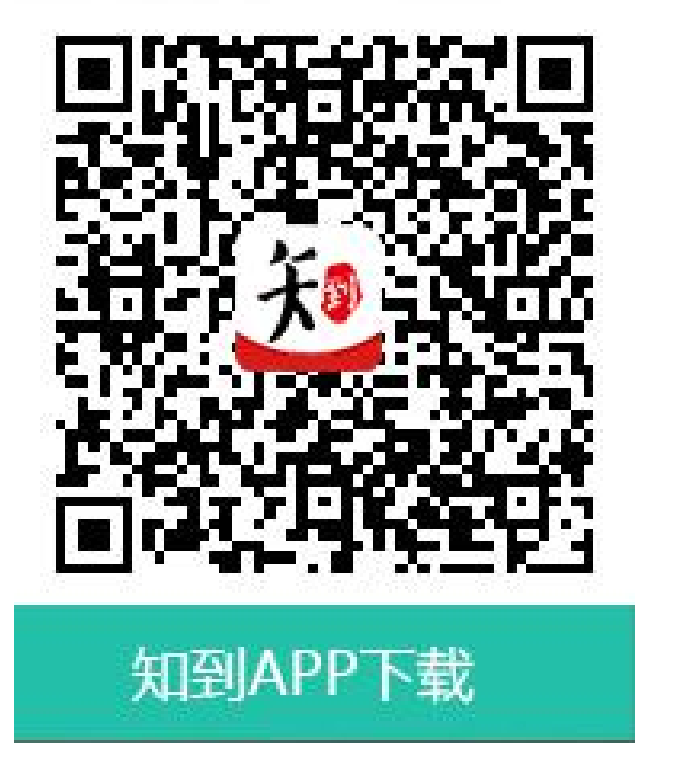

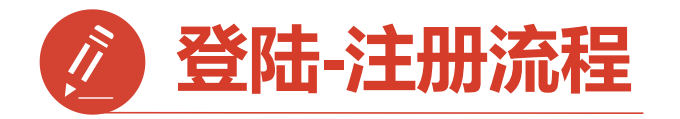

第一步:打开知到APP

1)点击右下角【**我的**】 2)点击【学号】 3)输入【学校全称】 点击搜寻,在输入法 中有搜索按钮

4)填写自己的【学号】

5)初始密码:123456

6)点击【登录】

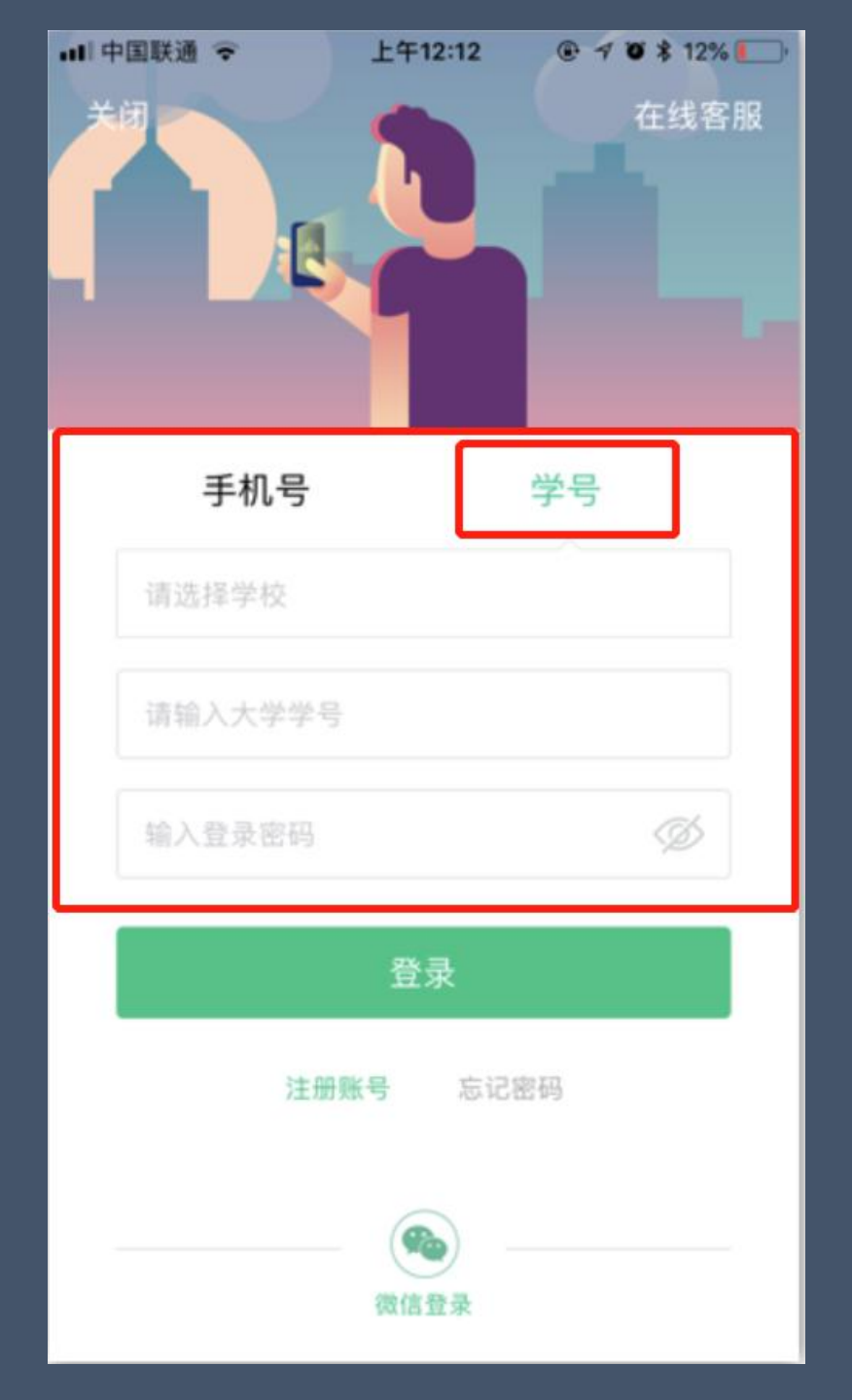

| く 选择学校          |
|-----------------|
| Q 请输入关键词,搜索你的学校 |
| 鞍山技师学院          |
| 安化县职业中专学校       |
| 安徽材料工程学校        |
| 安徽财经大学          |
| 安徽城市管理职业学院      |
| 安徽电气工程学校        |
| 安徽电气工程职业技术学院    |
| 安徽电子工程学校        |
| 安徽电子信息职业技术学院    |
| 安徽阜阳技师学院        |

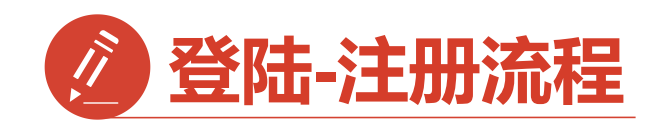

第二步:登录成功

跳转至【匹配信息】界面 1. 输入【姓氏】并【确认】-2.跳转至匹配手机号界面 【输入手机号】并 【获取验证码】输入验证码 3.点击【下一步】

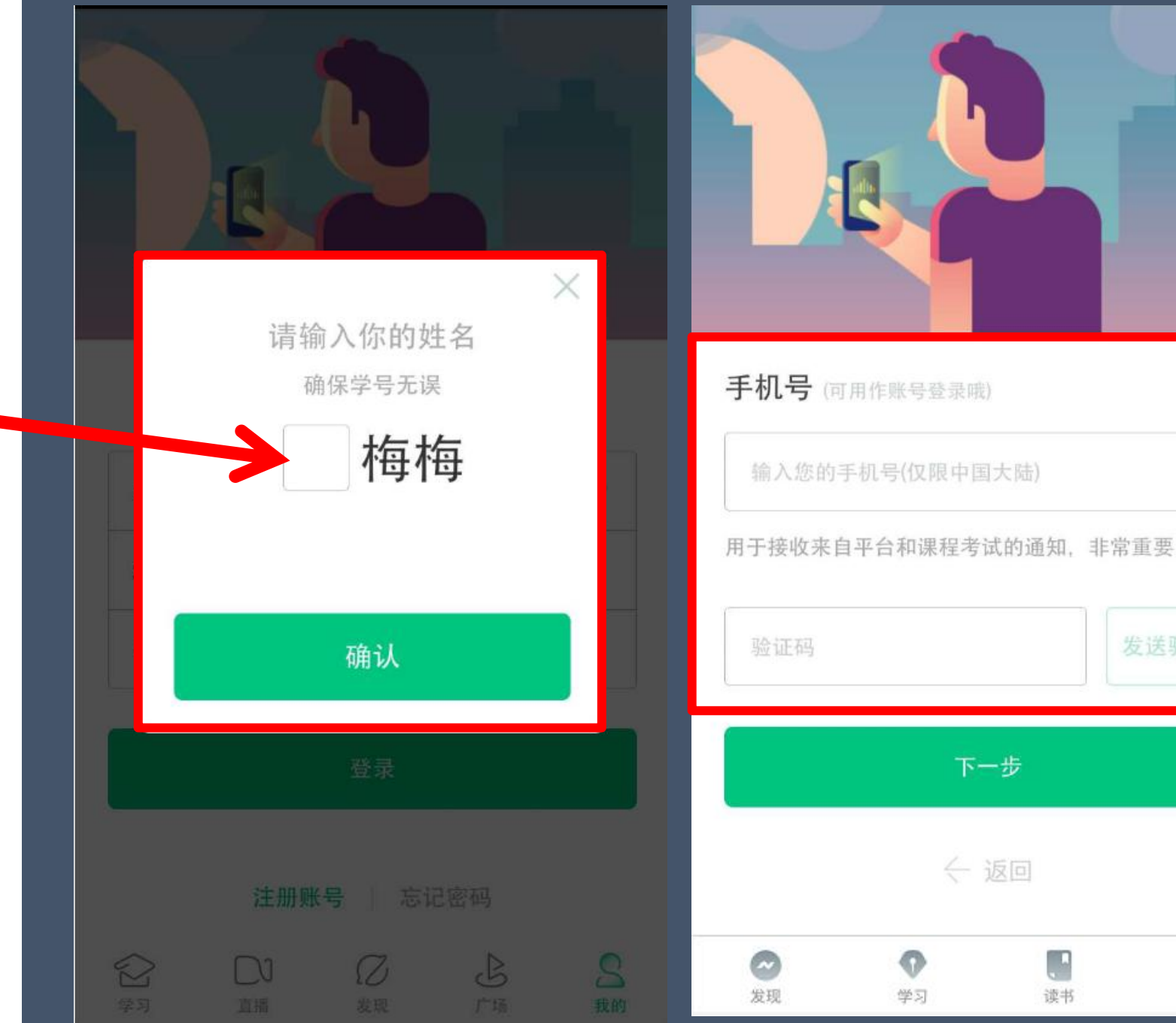

9

我的

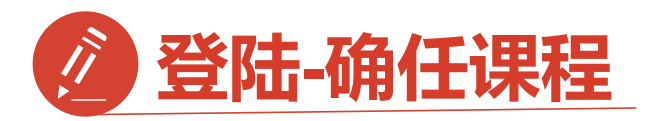

第三步:修改初始密码并 确认课程

1. 输入【新密码】

点击【确定】 2.跳转到【课程确认】 界面,查看课程信息 无误点击【确认】

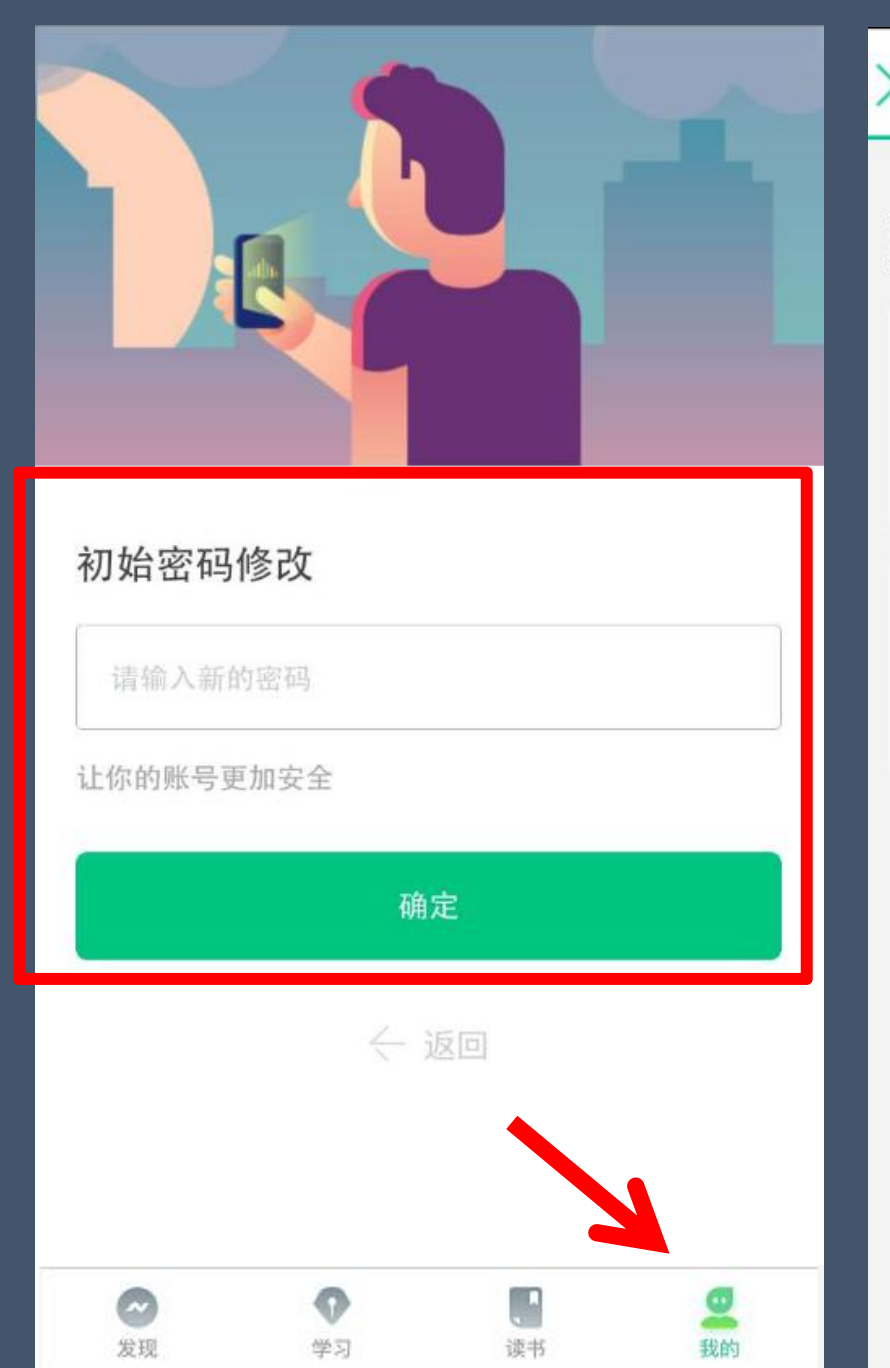

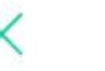

#### 课程确认

#### 亲爱的同学,以下是您的课程,只有点击"确认课程"才能 开始学习哦!

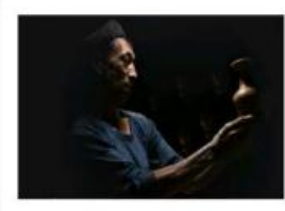

艺术与审美 课程时间: 09/01-11/30

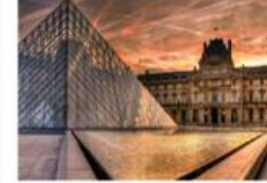

世界著名博物馆艺术经典 课程时间: 09/01-11/30

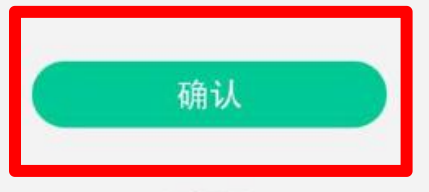

课程有疑问?

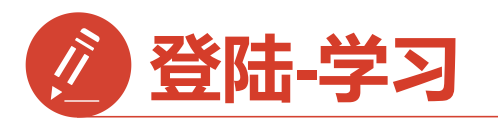

1.点击右下角【学习】 点击卡片【<mark>去学习</mark>】

2.进入学习【教程】界面 点开你的课程就可以开始 学习啦

3.学习过的章节会在前面 有绿色对勾

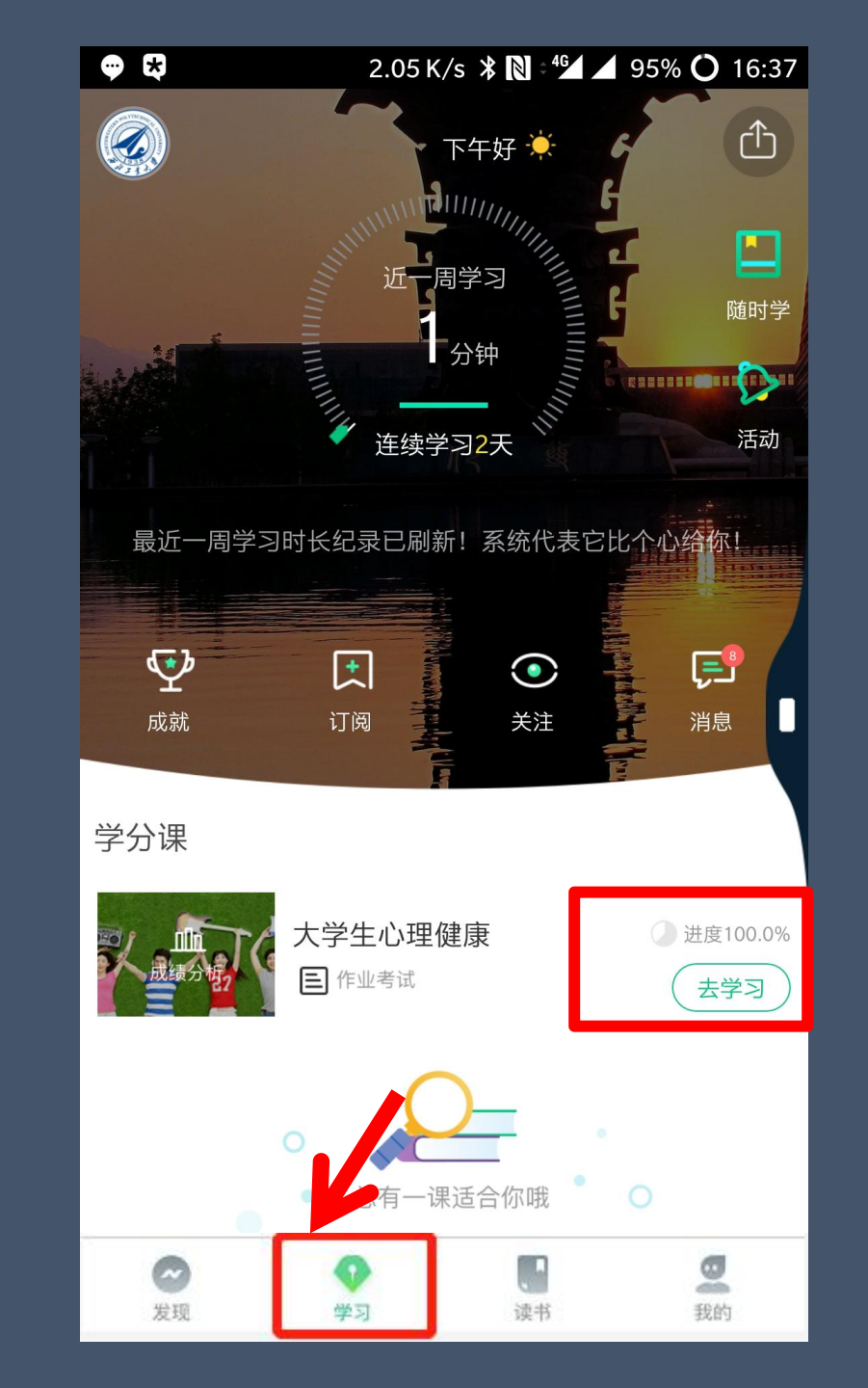

| 0.03 K/s ♥▲ 77% <<br>く | 01:04  |
|------------------------|--------|
| 教程    见面课              |        |
| ☑ 1.1心理健康概述            | 11:56  |
| 1.2心理异常                |        |
| ☑ 1.2.1心理异常(1)         | 08:12  |
| ☑ 1.2.2心理异常(2)         | 17:40  |
| ☑ 1.3心理健康的评价           | 12:10  |
| 第一章作业                  | >      |
| 第二章 大学生学习指导            | $\sim$ |
| → 下载 📄 资料 🗔 访          | 讨论     |

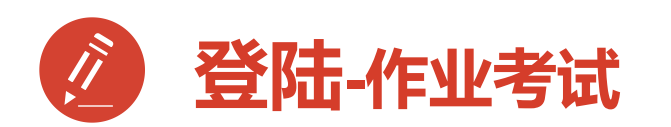

作业考试包含: 1.章节测试 2.期末考试

期末考试如意外交卷, 请迅速联系助教老师

注:期末考试开始,学习截止, 学习将不再计入进度,不再计 入分数。

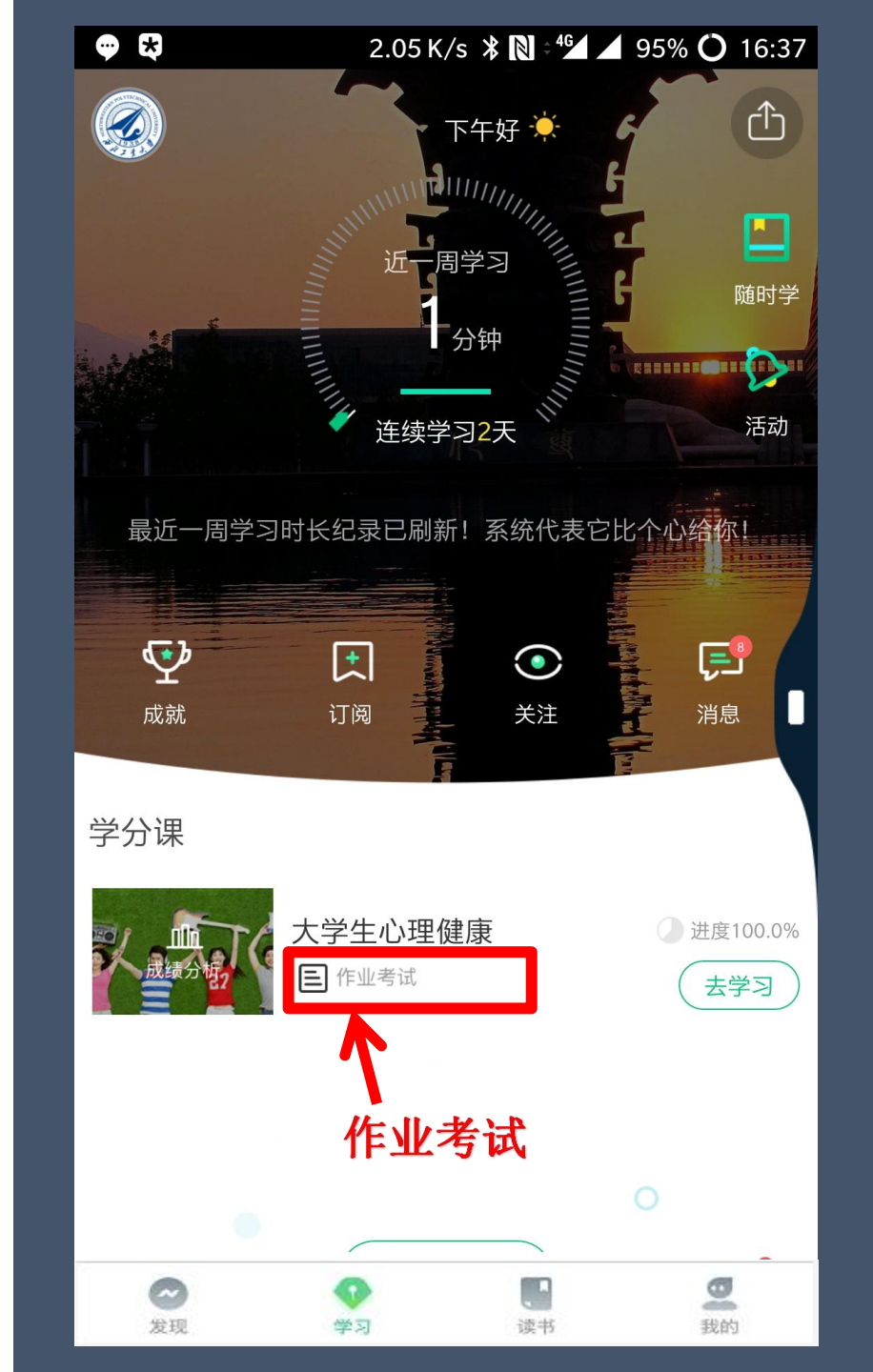

| 💬 🕏 0.00 K/s 🖇 🔃 📲                      | 94% <b>()</b> 16:37 |
|-----------------------------------------|---------------------|
| く 未上交 已上交                               |                     |
| 作业                                      |                     |
| <b>绪论单元测试</b> 总分:100<br>☑ 已批阅           | <b>80</b> 分 >       |
| 作业                                      |                     |
| <b>第一章单元测试</b> 总分:100<br><li>☑ 已批阅</li> | <b>60</b> 分 >       |
| 作业                                      |                     |
| <b>第二章单元测试</b> 总分:100<br>☑ 已批阅          | <b>80</b> 分 >       |
| 作业                                      |                     |
| <b>第三章单元测试</b> 总分:100<br>☑ 已批阅          | <b>60</b> 分 >       |
| 考试                                      |                     |
| 大学生心理健康教程考试 总分:100                      | <b>72</b> 分         |

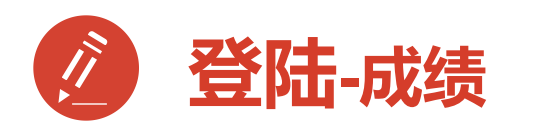

1.成绩分析模块
学习进度:占比及成绩
见面课:占比及成绩
章节测试:占比及成绩
期末考试:占比及成绩

2.学习时间:区间
 3.考试时间:区间

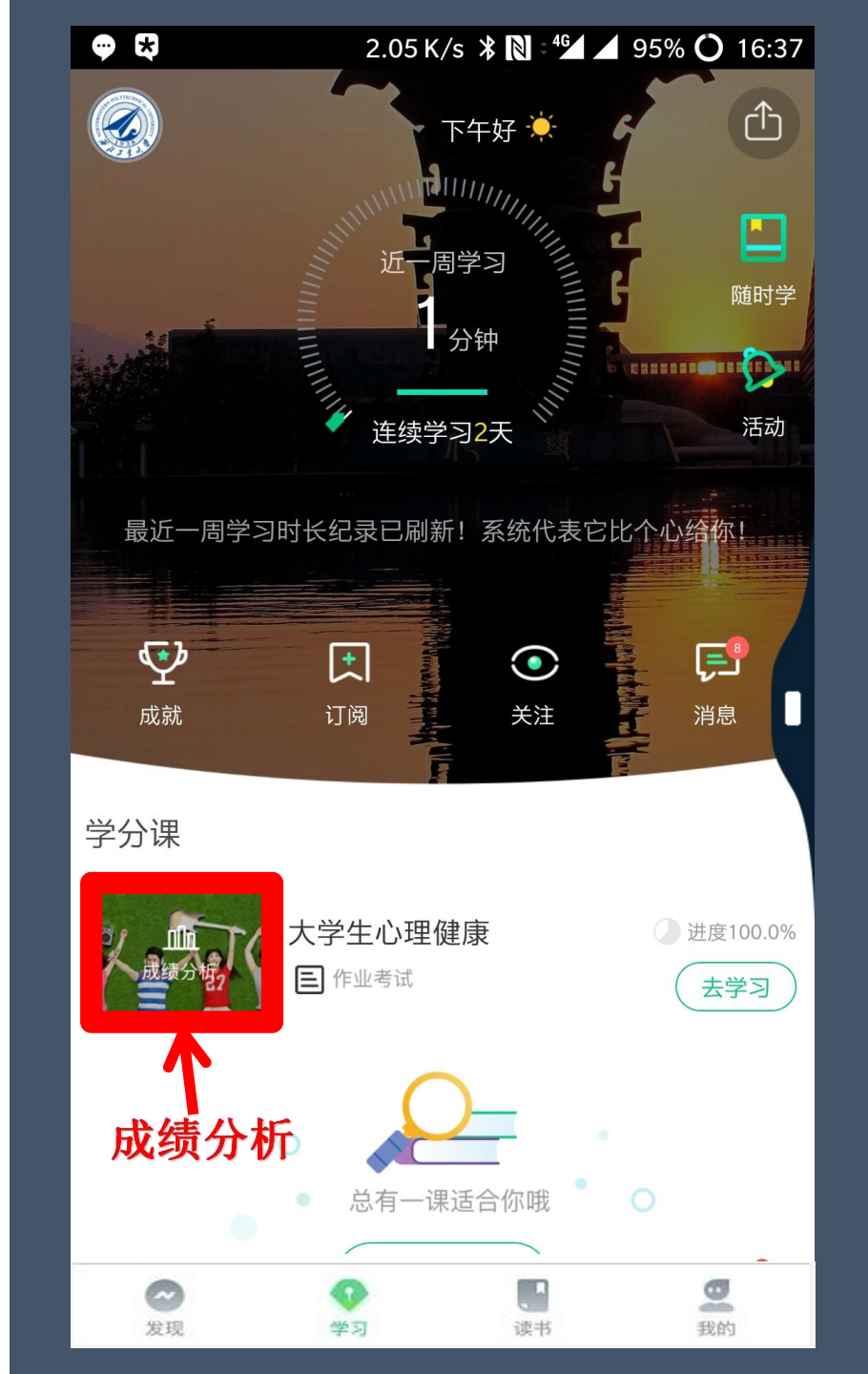

⊕ 🛠 1.39 K/s 🗱 🔪 ≑⁴🖌 🖌 94% 🔘 16:37 成绩分析 见面课(20.0分) 🌔 ) 章测试 (20.0分) 66.0 学习进度(30.0分) 🔵 考试时间 ▲ 同学请知晓~ 超过学习时间,学习不记进度、作业停 止提交、见面课回放不记签到、论坛停 止计分 学分课, 请认真对待哦 成绩规则

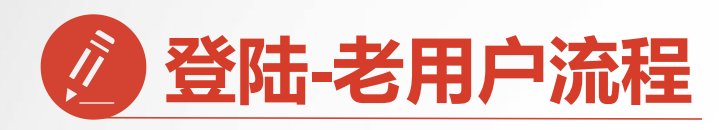

已经注册过app的【**老用户**】 直接点击【**手机号**】登录 输入手机号码和密码 登录直接进入【**课程确认**】

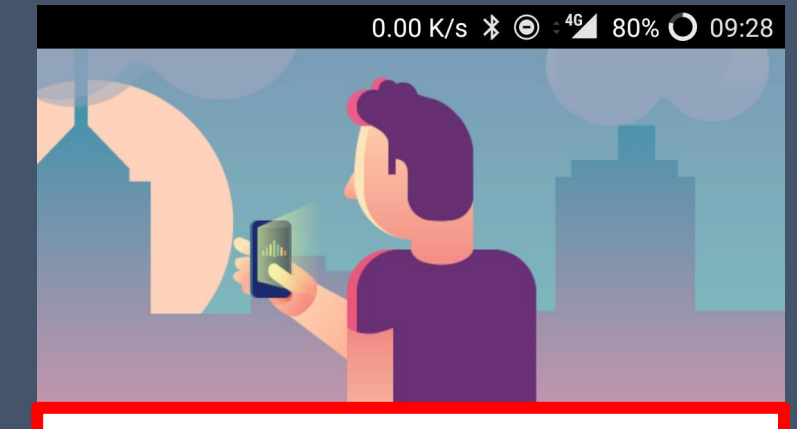

手机号 学号 国家/地区 中国 13227065292 +86 输入登录密码 登录 注册账号 忘记密码 0 9 0 0 我的 发现 学习 读书

课程确认

亲爱的同学,以下是您的课程,只有点击"确认课程"才能 开始学习哦!

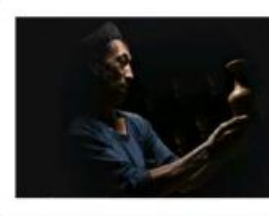

艺术与审美 课程时间: 09/01-11/30

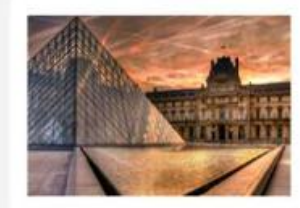

世界著名博物馆艺术经典 课程时间: 09/01-11/30

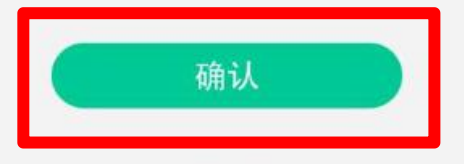

课程有疑问?

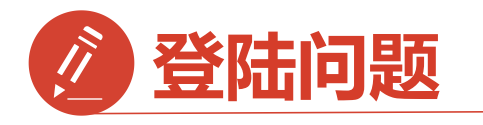

1.显示密码错误 点击忘记密码 重置密码

2.手机号被注册 拨打客服热线 注销手机号

3.旧手机号码已经 弃用,打客服 更改注销

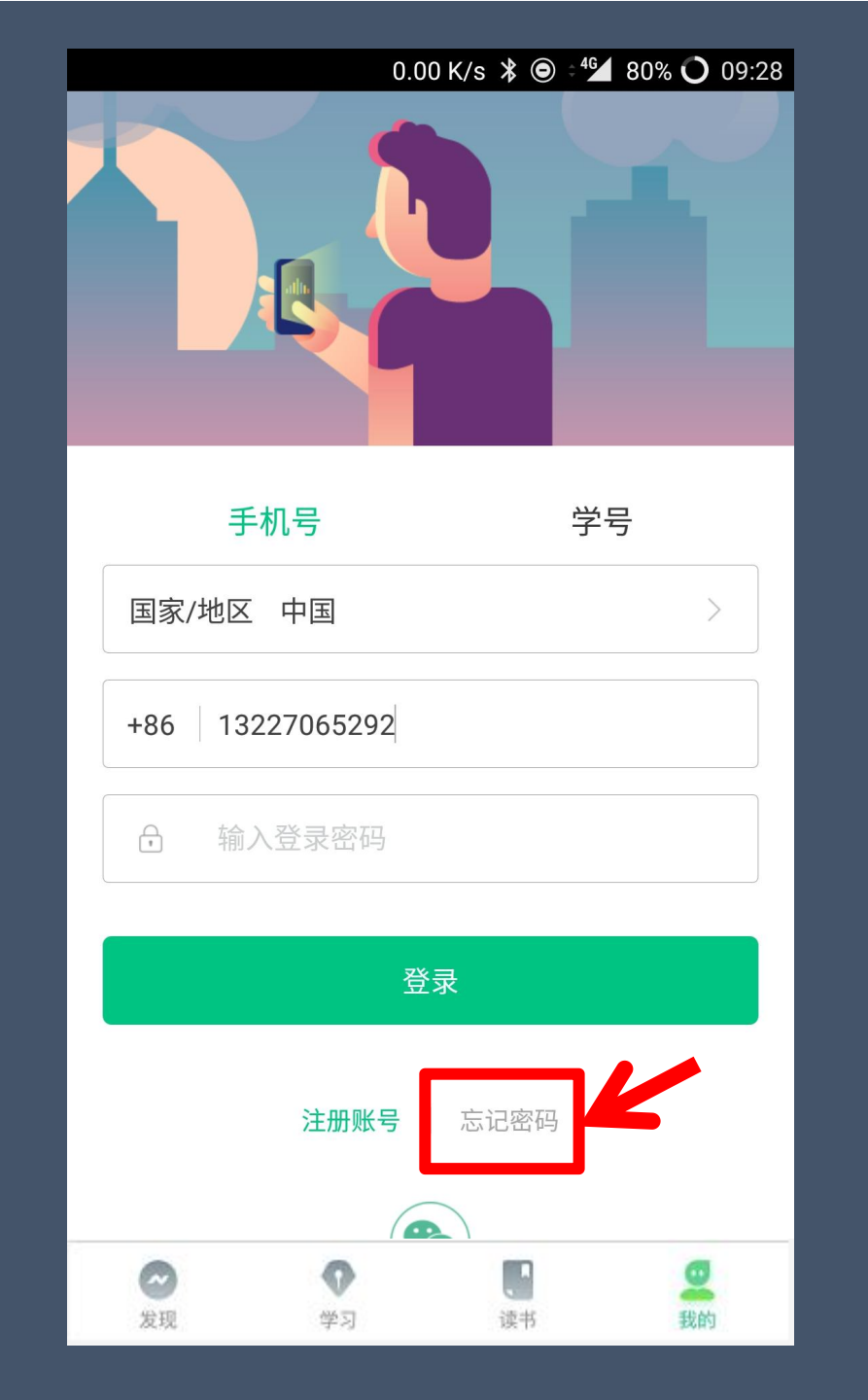

| ●●●○ 中国联通 4G | 22:22    | @ 7 O 🔳 |
|--------------|----------|---------|
| 手机号已被注册      | 册! 如有疑问  | 请联系客服   |
|              | 取消       | 在线客服    |
|              |          | T       |
| 绑定手机号(同      | 可用做账号登录哦 |         |
| 国家 / 地区 中    | 国 点击者    | E线客服    |
| +86 130 384  | 0 1266   |         |
| 用于接收来自平台和    | 课程考试的通知, | 非常重要    |
| <b>冬</b> 验证码 |          | 获取验证码   |
|              | 下一步      |         |
|              | < 返回     |         |

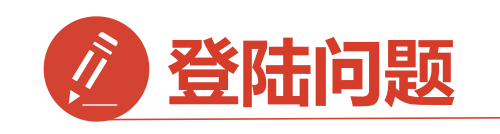

登录后无法选课原因1: 学号注册错误 解决方法:请检查自己 注册用的【学号】 是否正确

如果<mark>学号注册错误</mark> 请按照下面格式 联系在线客服或助教

问题:学号注册错误 学校:西北政法大学 姓名:\*\*\* 电话:\*\*\* 正确学号:\*\*\* 错误学号:\*\*\*

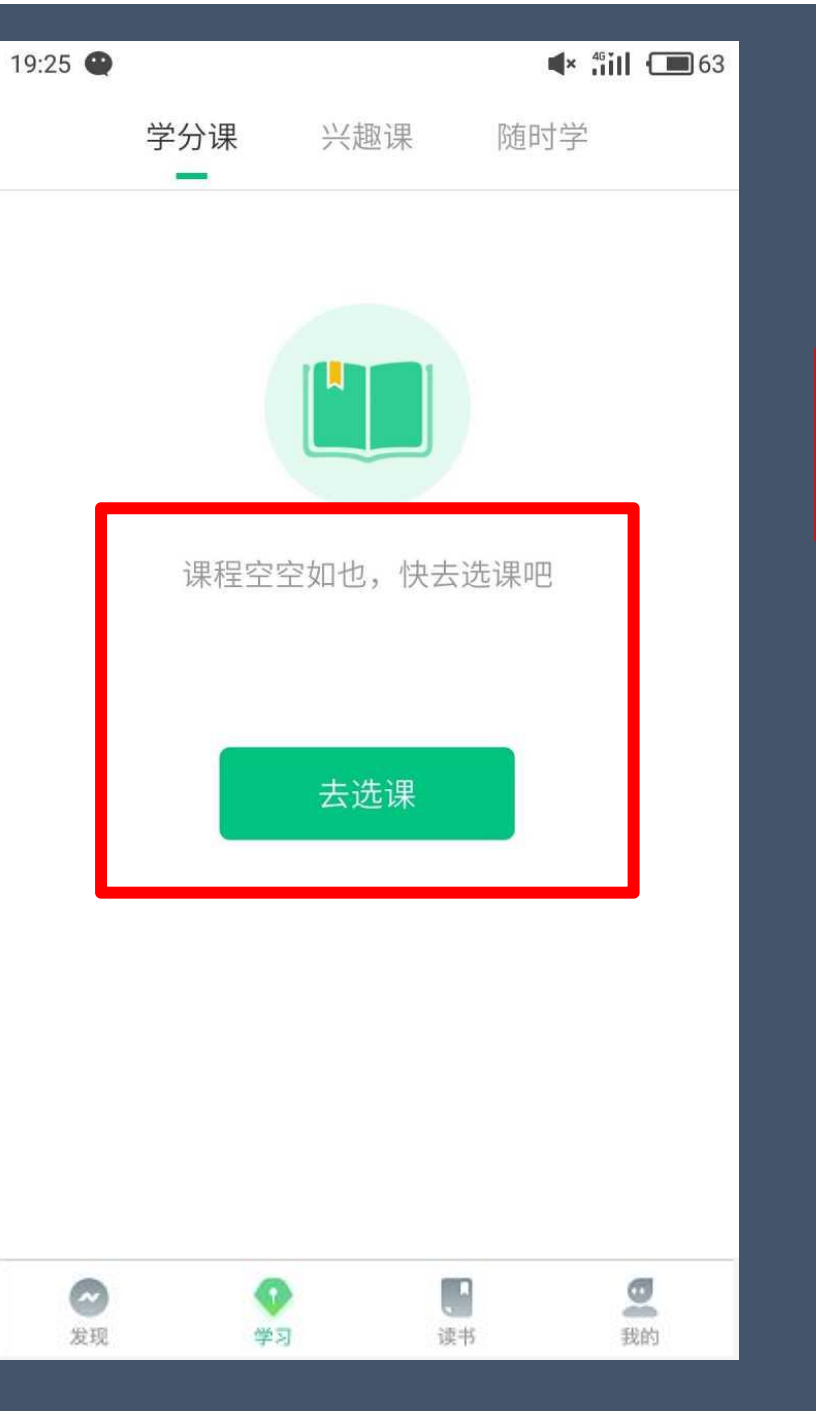

|            | <b>0门</b><br>共享课 |                |    | <b>0门</b><br>校内课 |        |
|------------|------------------|----------------|----|------------------|--------|
| F          | <b>申文沛 </b> 🕢    | VIP            |    |                  | >      |
|            | 我的VIP会员          |                |    | 2017-10          | -27 到期 |
| <b>2</b>   | 推荐有奖             |                |    | 367              | 元现金券   |
| <b>(</b> ) | 我的消息             |                |    |                  | >      |
|            | 段的直播             |                |    |                  | >      |
| 2 发現       | 1                | <b>⑦</b><br>学习 | 读书 |                  | 型我的    |

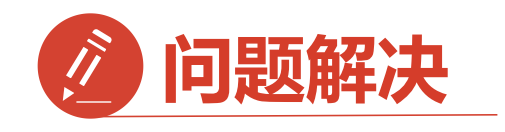

登录后无法选课原因2: 未使用学号登录,直接使用了

手机号先行注册

解决方法:

1.点击在校大学生身份认证模 块【去认证】

2.输入学校全称搜索

| F |                 | 0.<br>我的                   | 00 K/s    | 40% 🔿 14:24 |
|---|-----------------|----------------------------|-----------|-------------|
|   | 在校大学生<br>认证完成之后 | E身份认证<br><sub>就可以选学分</sub> | -<br>}课啦! | 去认证         |
| 0 | 186****301      | 7                          | 去认证       | 7.>         |
|   | 我的VIP会员         |                            |           | 未开通 >       |
| • | 企业会员            |                            |           | 会员兑换码       |
| Ø | 我的消息            |                            |           | >           |
| • | 我的直播            |                            |           | >           |
| ۵ | 离线下载            |                            |           | >           |
| 8 | 我的关注            |                            |           | >           |
| 0 | 我的收藏            |                            |           | >           |
| 3 | <b>2</b><br>注现  |                            | 读书        | 受我的         |

| E       1.42 K/s ¥ ÷⁴≦ 40% ○ 14:24 |
|------------------------------------|
| く 选择学校                             |
| Q 请输入关键词,搜索你的学校                    |
| 阳春市中等职业技术学校                        |
| 鲍博睿人才开发研究院                         |
| 安徽新华学院 输入法中搜索                      |
| 安阳工学院                              |
| 安徽中医药大学                            |
| 安徽理工大学                             |
| 安化县职业中专学校                          |
| 安康学院                               |
| 安阳县职业中专学校                          |
| 安徽邮电职业技术学院                         |
| 安徽林业职业技术学院                         |
| 安徽审计职业学院                           |

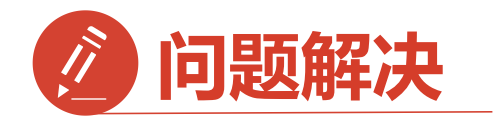

3.完成步骤2后输入您的 【学号】 【真实姓名】 【学院】 【入学年份】

点击:下一步

完成身份认证

确认选课参照前面

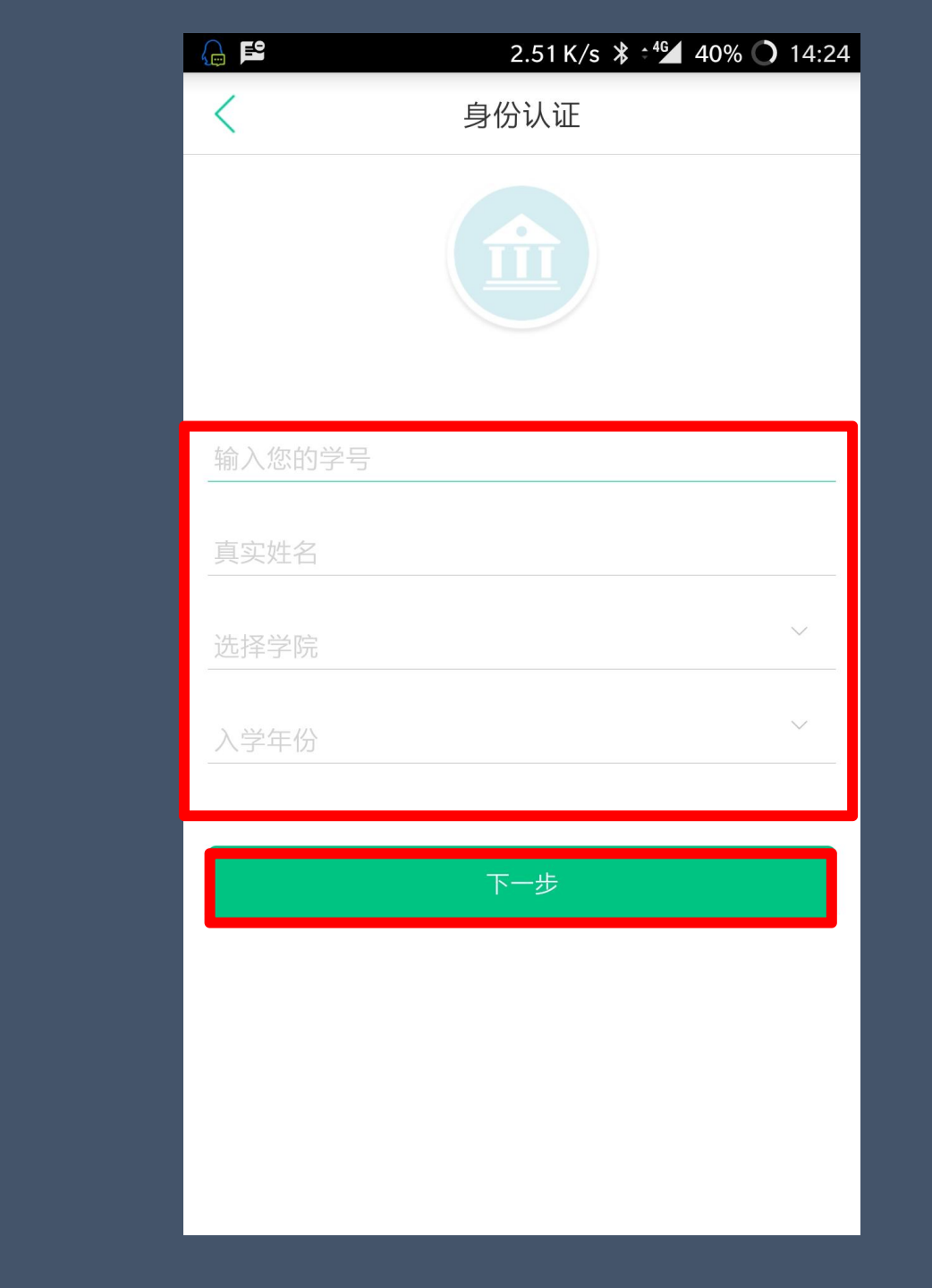

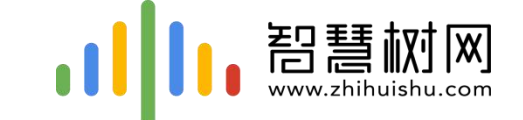

# 二.网页版登录学习流程

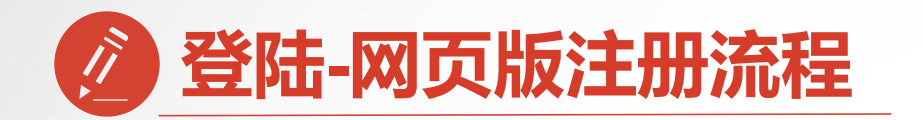

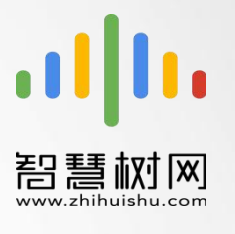

#### 西北政法大学专属页面:https://portals.zhihuishu.com/nwupl

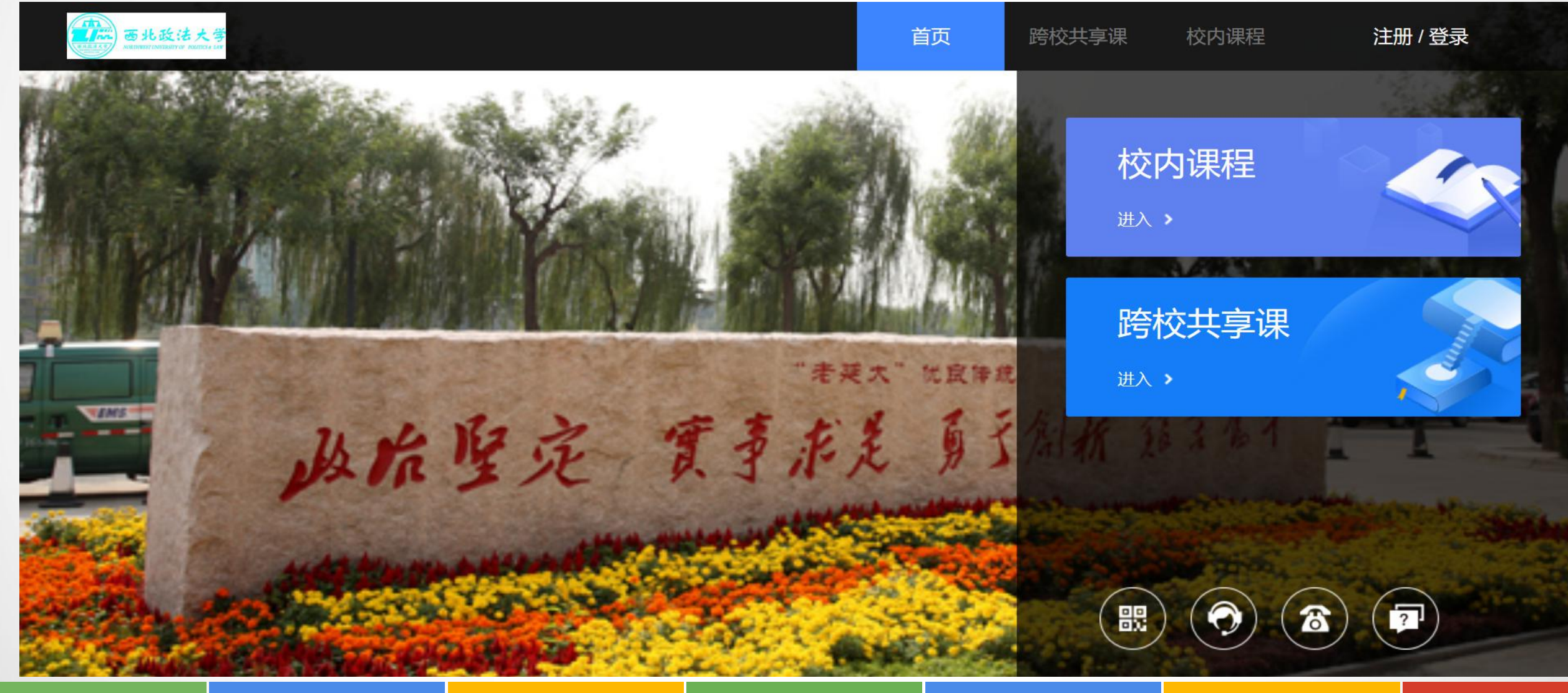

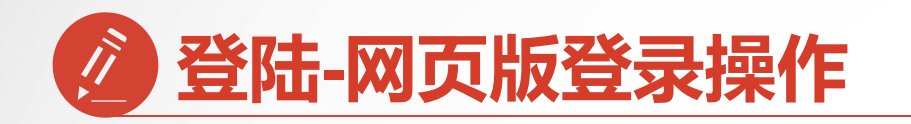

#### 第一步:进入

### 【西北政法大学】

### 专属选课页面后点击右上角

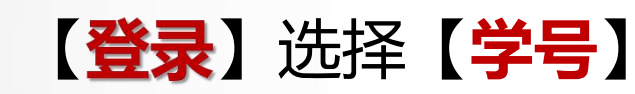

## 填写学校名称、学号号

#### 密码123456

### 参照手机app登录方法

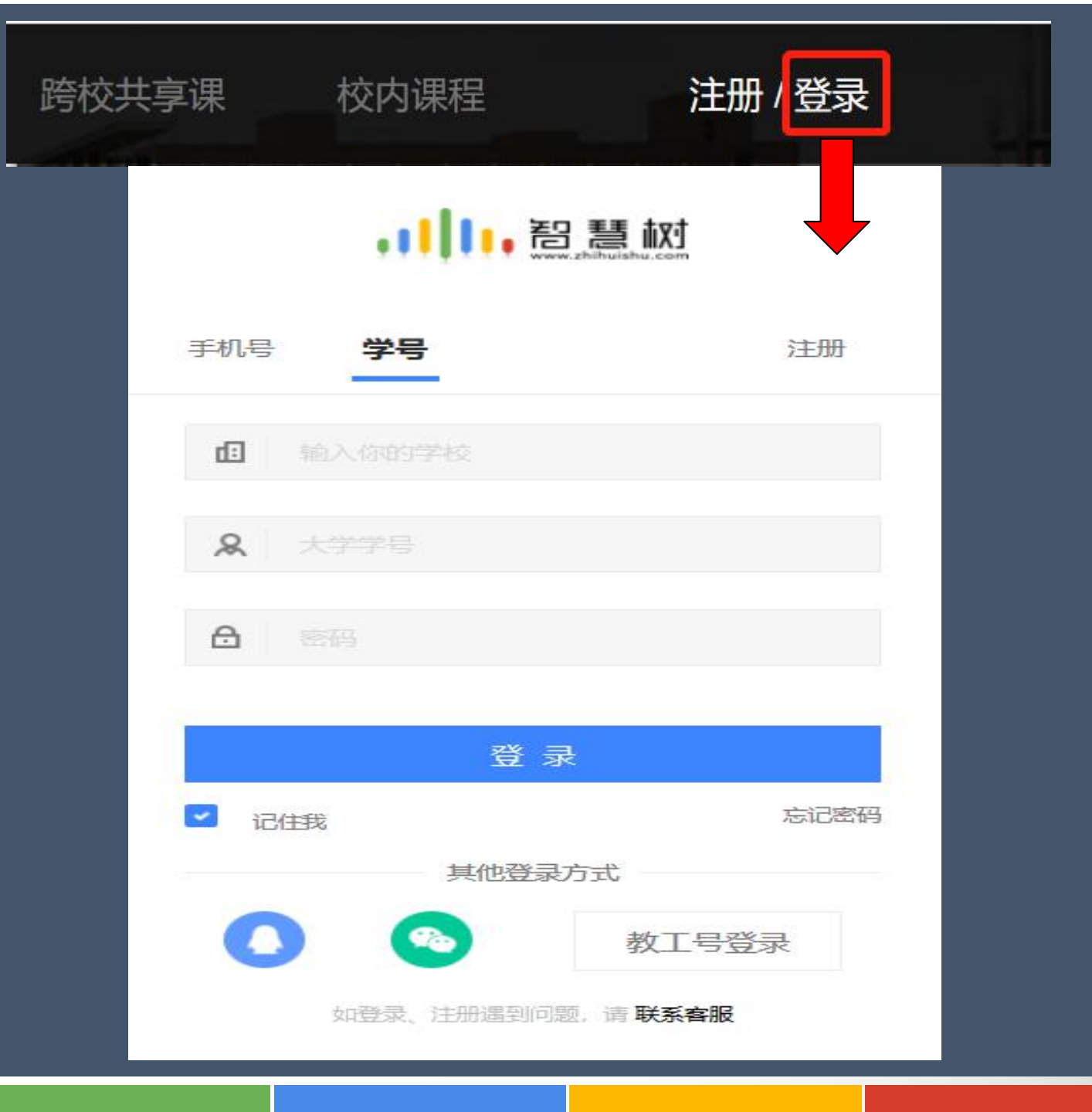

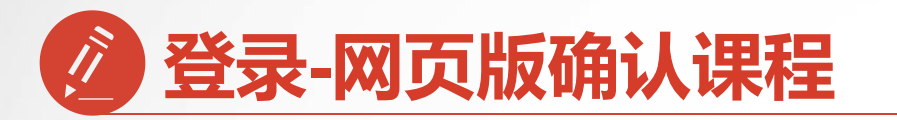

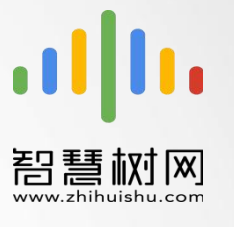

#### 第二步:页面跳转到选课界面,请点击【确认课程】,确认课程结束。

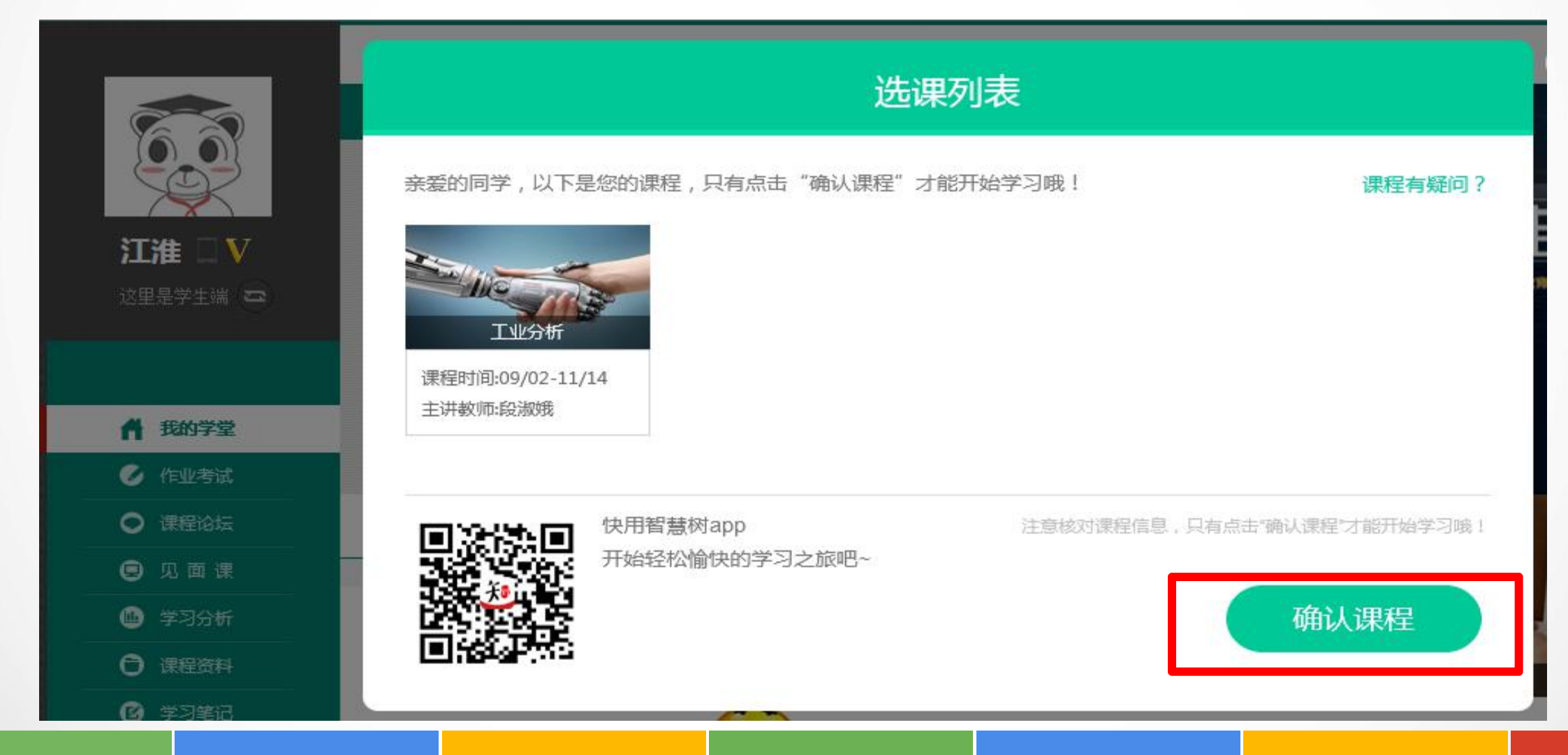

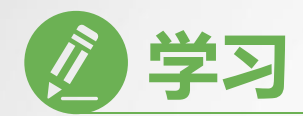

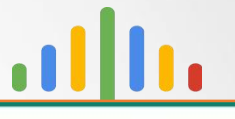

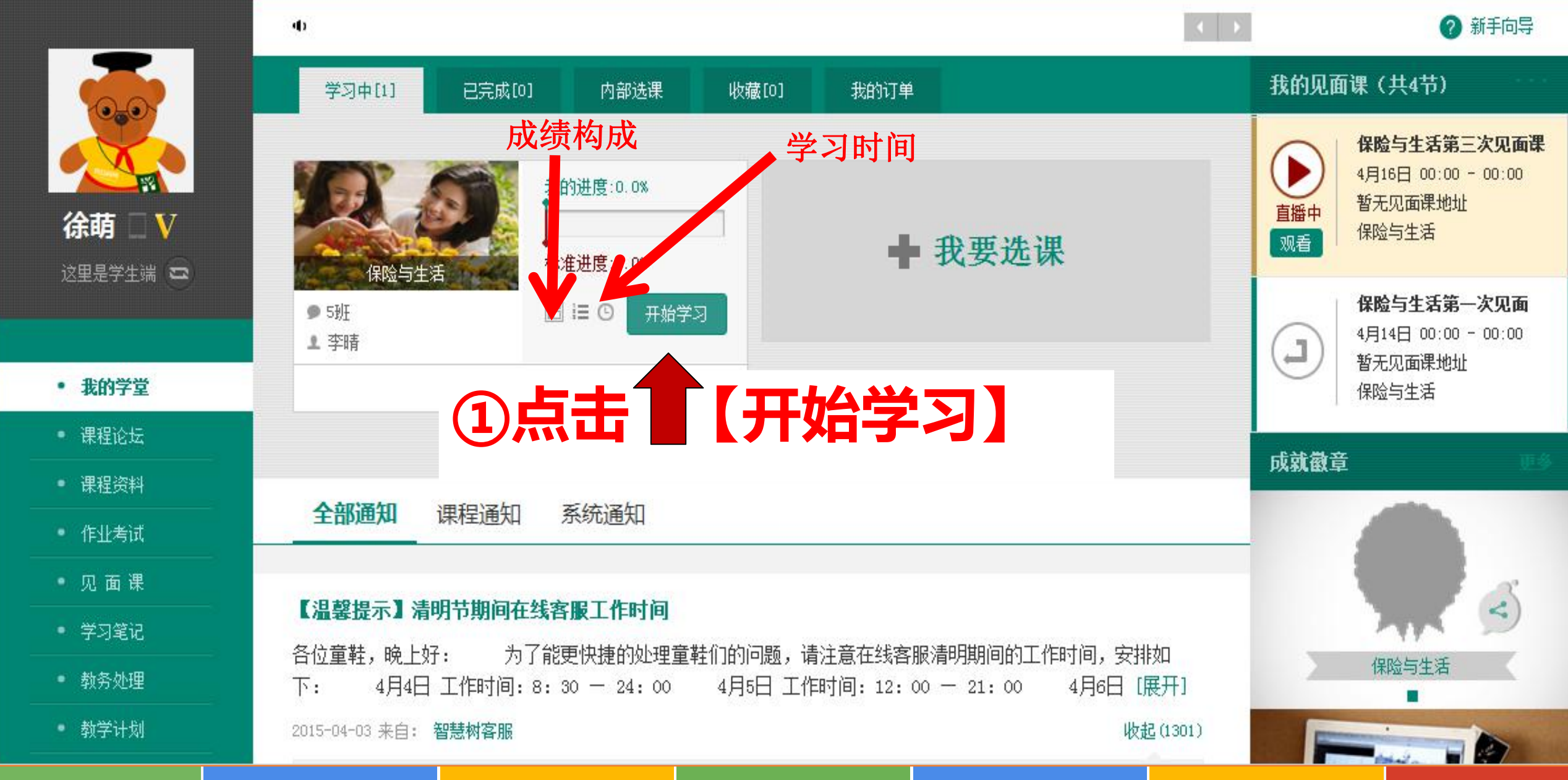

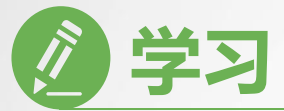

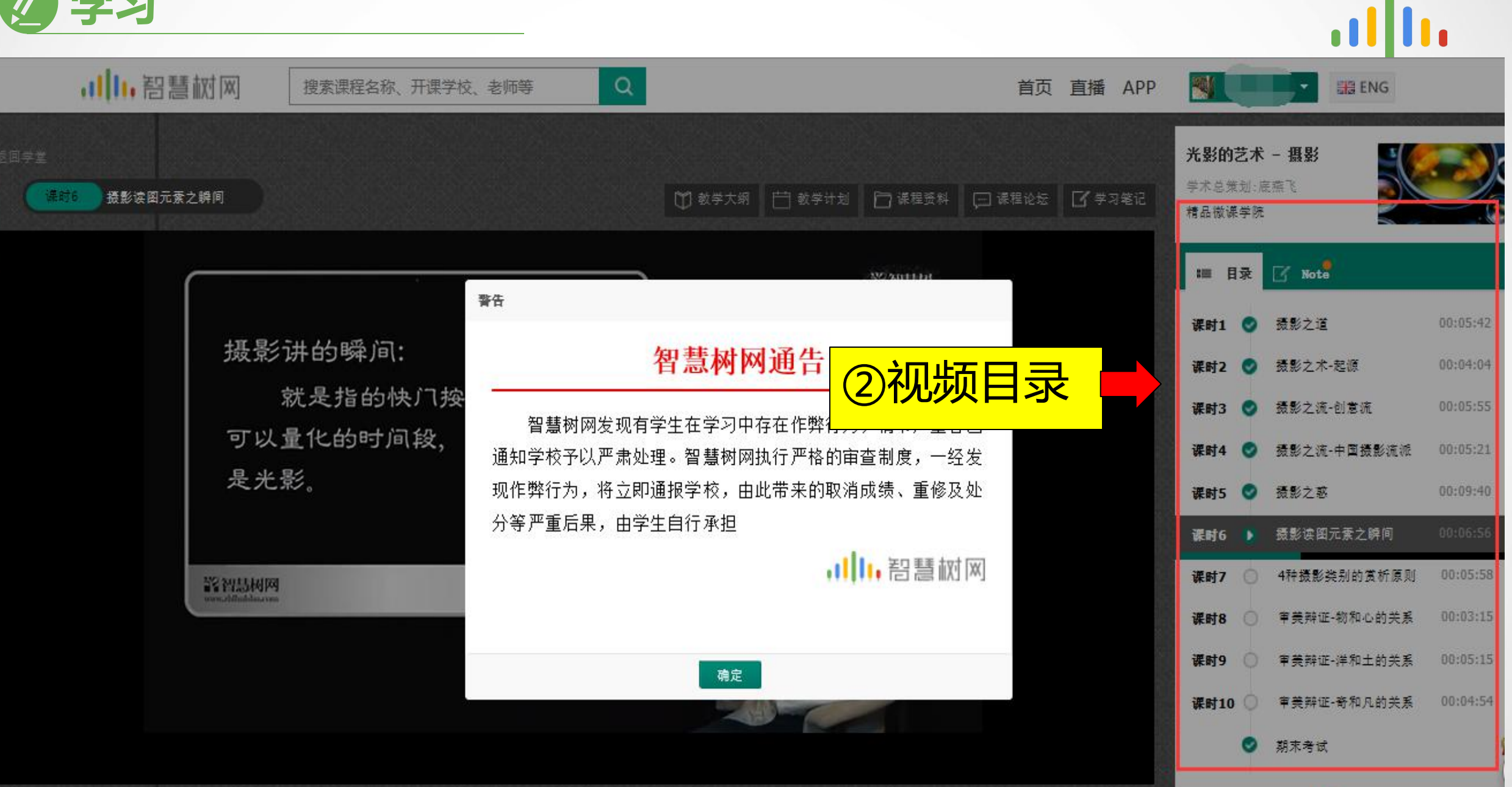

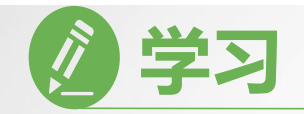

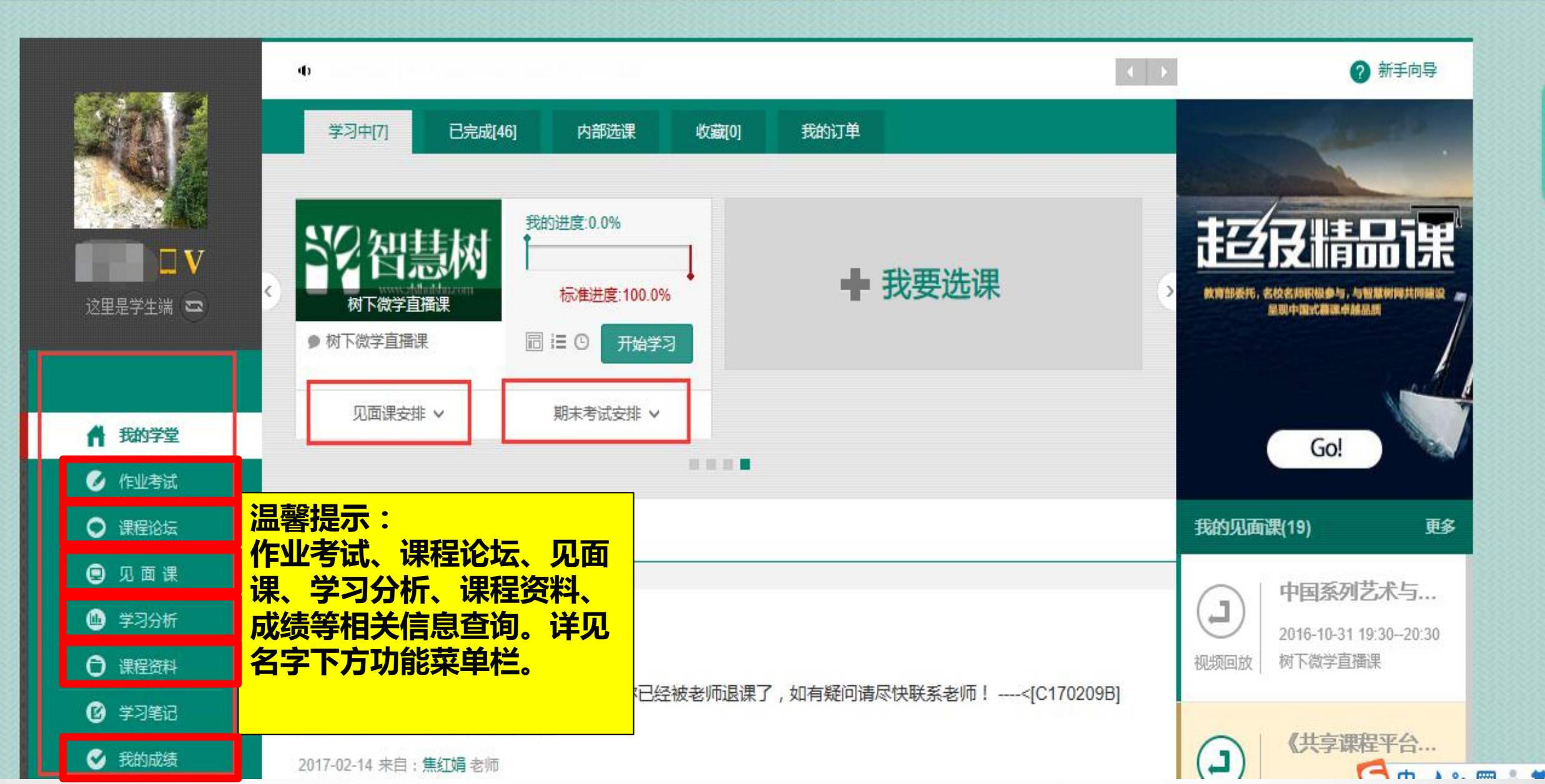

.....

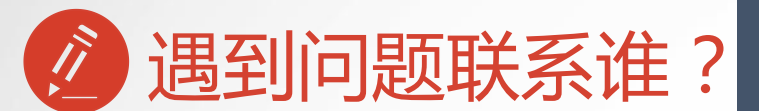

#### 网页版在线客服

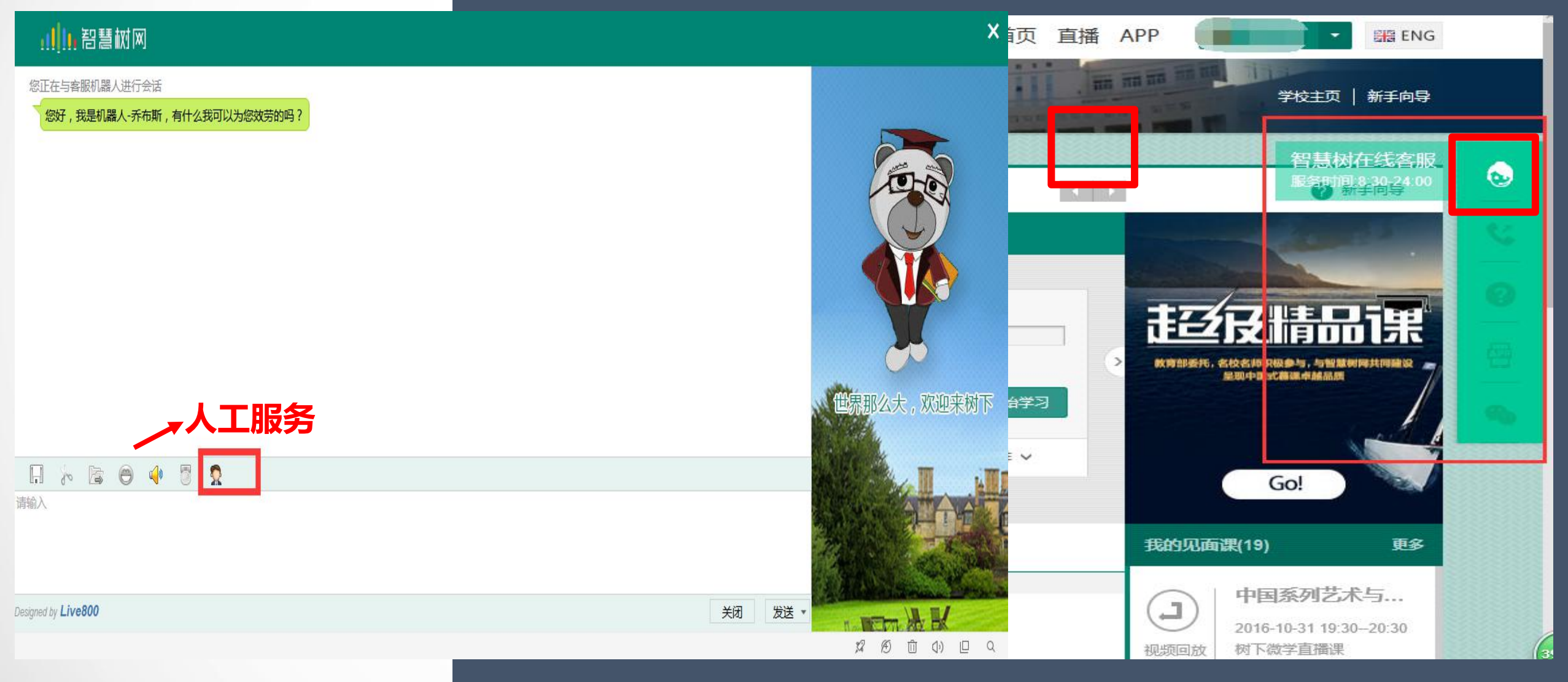

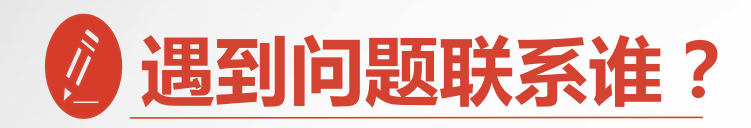

**自主处理方式:** 手机APP端在线客服 点击【在线客服】 点击右上角【转人工】

| ଡ                   | 0.12 K/s   🕻 | ° <sup>4G</sup> _ 51% | 6 🔿 00:17          |
|---------------------|--------------|-----------------------|--------------------|
| 🞯 我的VIP会员           |              |                       | 未开通 >              |
| 🔁 企业会员兑换            |              | 会                     | 员激活码               |
| <b>3</b> 我的直播       |              |                       | >                  |
| ④ 我的问答              |              |                       | >                  |
| (1) 离线下载            |              |                       | >                  |
| 😇 我的收藏              |              |                       | - 1                |
| 🛛 已学课程              |              |                       | >                  |
| <b>⊜</b> 扫─扫        |              |                       | >                  |
| 😡 在线客服              |              |                       | >                  |
| ⑧ 设置                |              |                       | >                  |
| <ul> <li></li></ul> | 公发现          | ()。                   | S<br><sub>我的</sub> |

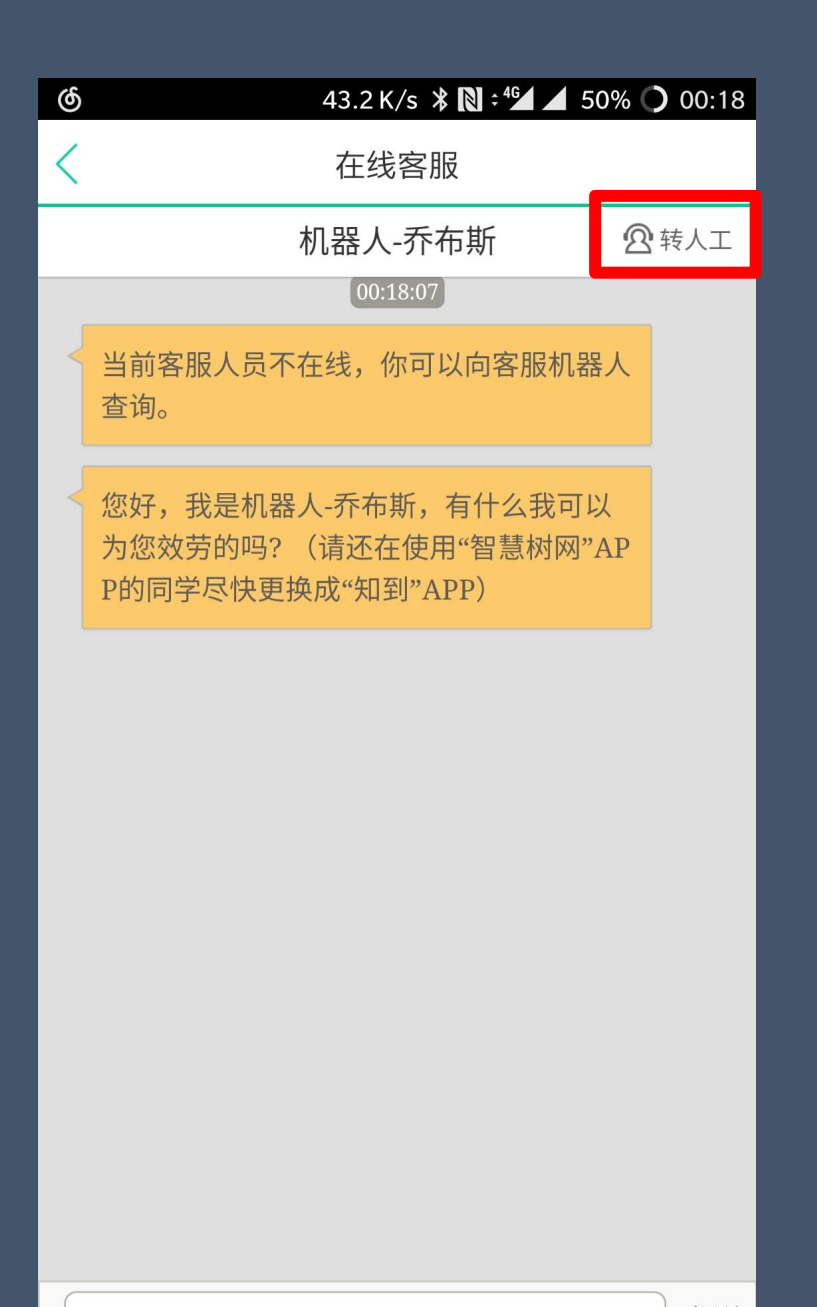

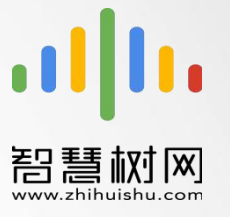

#### 出现问题第一时间联系在线客服以及课程助教老师

# 全国客服热线: 400-829-3579 服务时间: 8:30-24:00